## I Installation og opsætning af FortiToken Mobile

Denne vejledning kræver at du har fået tilsendt en FortiToken aktiveringskode via mail.

## Installation på android

1. Åben Play Butik 본 på din telefon og søg efter **"FortiToken Mobile"** 

| ← for     | titoken                       | Q \$      |
|-----------|-------------------------------|-----------|
| ✓ De      | nne enhed 👻                   |           |
| <b>63</b> | FortiToken Mobile<br>Fortinet | Installer |

Installer appen som er vist på billedet.

- 2. Når installationen er færdig skal du åbne appen.
- Appen vil bede om adgang til kamera og til at sende notifikationer. Vi anbefaler at du giver tilladelse til begge dele.

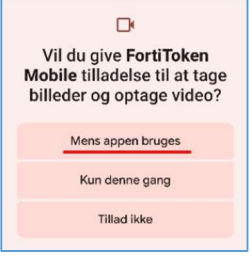

4. FortiToken er nu klar til at få lagt et token ind.

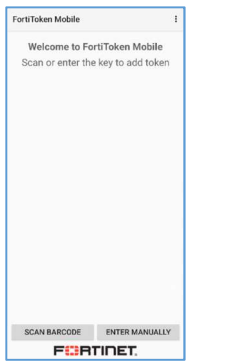

## Opsætning med QR kode

1. Åben FortiToken og klik på Scan Barcode

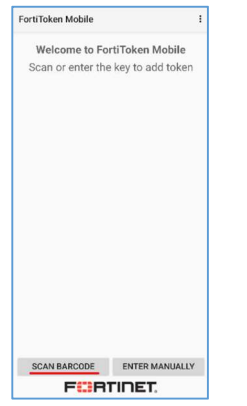

- 2. Find din mail med aktiveringskoden frem. Vedhæftet mailen er en QR-kode
- 3. Skan QR koden du har fået tilsendt.
- 4. Når koden er lagt ind vil du kunne se den på skærmen

## Opsætning med manuel indtastning

Hvis du oplever problemer med opsætningen med QR kode kan du følge de næste punkter for at lave indtastningen manuelt

1. Åben FortiToken og klik på Enter Manually

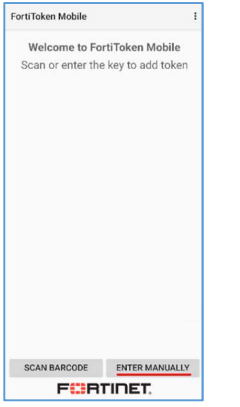

2. Klik på Fortinet

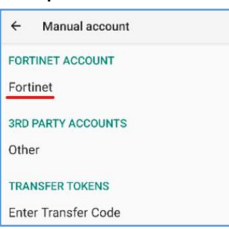

 Giv dit token et navn (ex. DST eller din ident) som Name Indtast aktiveringskoden fra mailen på linjen under. Tryk derefter på ADD ACCOUNT

| 7 1                 |  |  |
|---------------------|--|--|
| ← Add Account       |  |  |
| Fortinet            |  |  |
| Name                |  |  |
| abcd efgh ijkl mnop |  |  |
| ADD ACCOUNT         |  |  |

4. Når tokenet er klar vil den blive vist på skræmen.

Du er nu klar til at kunne logge på remote.dst.dk med dit nye token